Le document pour Meet mis à jour : <u>http://moodle.lyceestendhal.it/pluginfile.php/15924</u> /mod\_resource/content/1/Doc%20Meet%202020-2021.pdf

## Voici les liens des compléments :

- Google Meet Grid View (fix) : <u>https://chrome.google.com/webstore/detail/google-meet-grid-view-fix/dakebdbeofhmlnmjlmhjdmmjmfohiicn?hl=en</u>
- Mute All on Meet : <u>https://chrome.google.com/webstore/detail/mute-all-on-meet/adjoknoacleghaejlggocbakidkoifle</u>
- Google Meet Attendance : <u>https://chrome.google.com/webstore/detail/google-meet-attendance/fkdjflnaggakjamjkmimcofefhppfljd</u>

Attention, pour Google Meet Grid View (fix), si vous avez installé une version antérieure dans chrome, surtout désinstallez la avant. La version que je vous propose est toute autre, et rentrerai sinon en conflit avec les précédentes.

## Pour Google Meet Attendance, veillez à ceci AVANT D'ENTRER DANS UNE VISIO avec "rejoindre"

<u>:</u>

• choisissez bien la bonne classe dans la liste de "*Google Meet Attendance*" en haut à gauche avant de cliquer sur le bouton pour rejoindre la visioconférence,

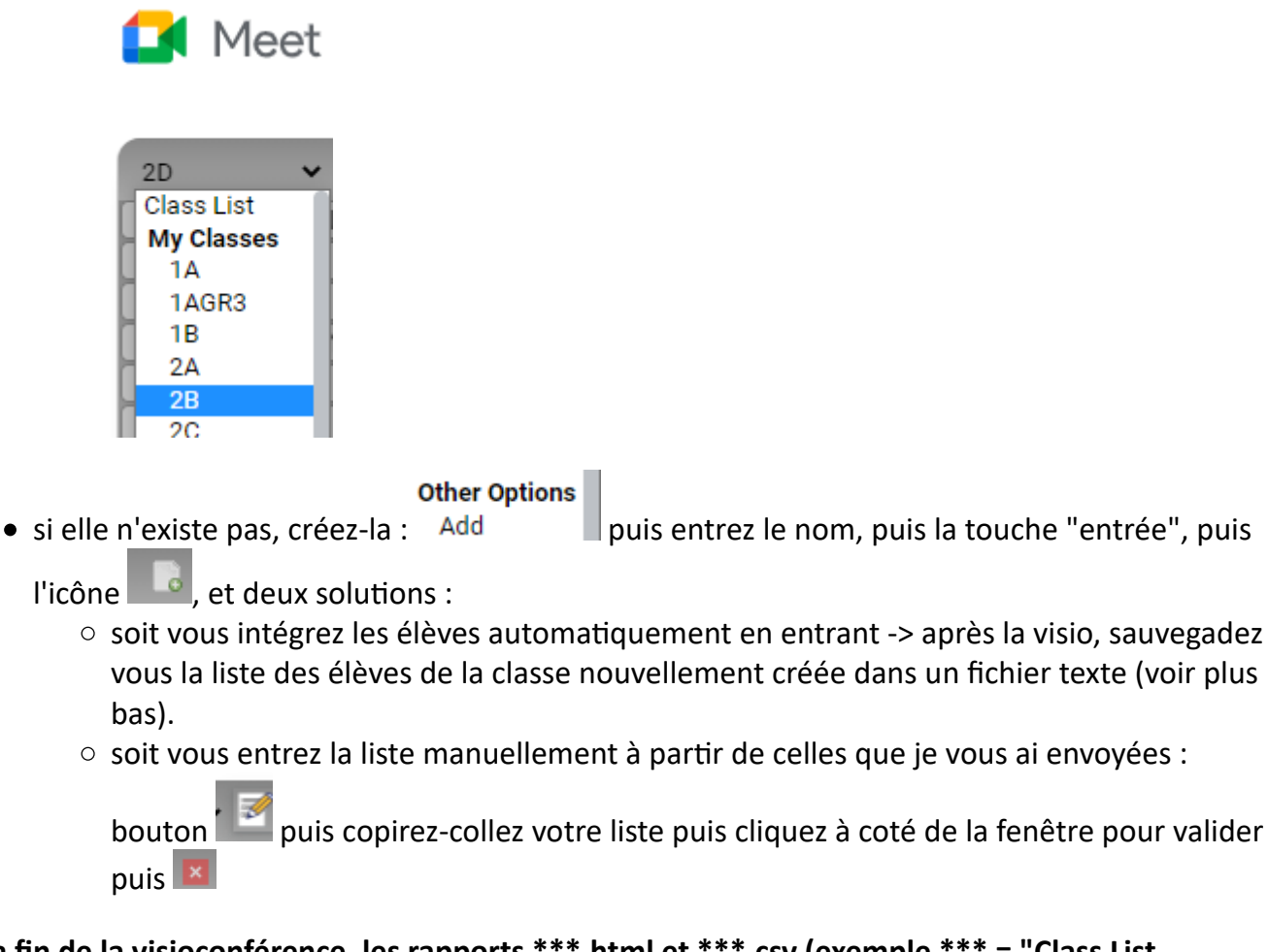

A la fin de la visioconférence, les rapports \*\*\*.html et \*\*\*.csv (exemple \*\*\* = "Class List (2020-11-13) 2D") sont enregistrés dans vos "Téléchargements" ou bien là où vous l'avez indiqué Lorsque vous avez créé une nouvelle classe X en intégrant automatiquement les élèves (sans les

rentrer à partir des listes) -> après avoir raccroché la visio, allez dans "Google Meet Attendance",

éditez la liste de la classe avec e puis copiez-collez votre liste dans un fichier texte que vous conservez, puis vous pouvez quitter GMA.

<u>Si vous êtes entrés dans une visio d'une classe Y avec le mauvais nom de classe X :</u> les élèves de la classe Y s'intègrent dans la classe X... ! -> après avoir raccroché la visio, allez dans "*Google Meet*"

Attendancee", éditez la liste de la classe avec wie puis supprimez tous les élèves et copiez-collez la bonne liste (issue de mon fichier ou de vos sauvegardes), puis cliquez à coté de la fenêtre pour valider puis pour bien valider !

**Voilà, le logiciel est développé par al-caughey** (https://github.com/al-caughey/Google-Meet-Attendance?fbclid=IwAR0qcCF93PsVVVEXx1Wep1yTD9OhQkE4--TMk5IvBekLaQ2g4B5HFTp85ro ou https://www.facebook.com/GoogleMeetAttendance) dans l'état. Je viens de le contacter :

- Il n'y a pas moyen de verrouiller les listes déjà établies donc attention avant d'enter dans une visio.
- Il y a des bogues (comme dans tout logiciel).
- Le bouton de backup de la page de paramétrage ne permet pas pour l'instant de récupérer vos listes et configurations.

Bien utilisé, c'est une merveille :

- Moi j'ai entré toutes mes listes (voir le fichier texte que je vous ai envoyé).
- Quand je fais une erreur, et bien soit je sors tout de suite et re-rentre, soit tant pis, et à la fin je vide la liste de la classe et je remets ma copie.